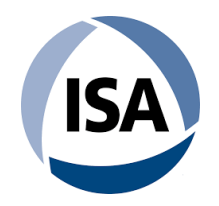

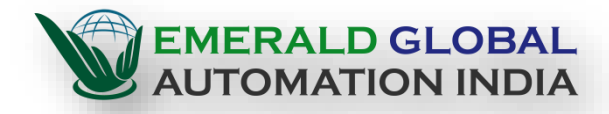

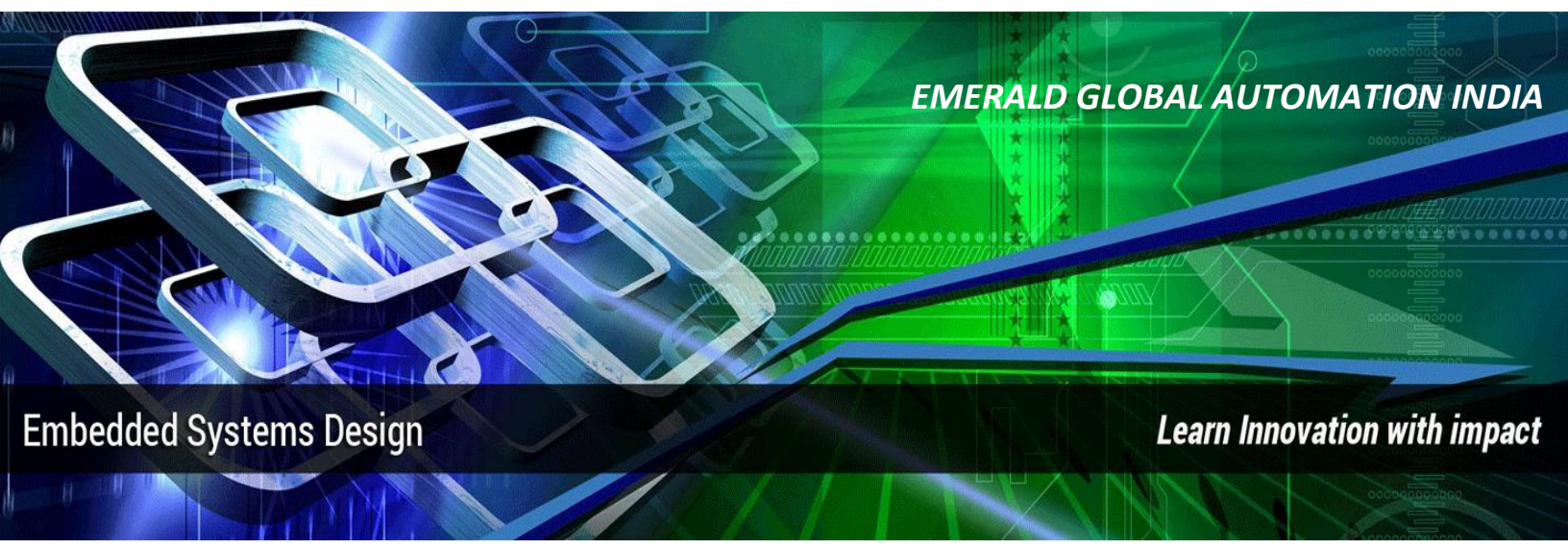

# PCB DESIGNING

AN ISO 9001 : 2015 CERTIFIED COMPANY

IAO - INTERNATIONAL ACCREDITATION ORGANIZATION ISA - INTERNATIONAL SOCIETY OF AUTOMATION

Do you have the thirst to work in CORE INDUSTRIES? (INDUSTRIAL AUTOMATION 4.0 /OIL & GAS / PROCESS / POWER / MANUFACUTRING / PRODUCTION / AUTOMOBILE / MARINE ETC) We Offer the Pathway & Opportunities

Address : Unit No 21, 3<sup>rd</sup> Floor, Modern Towers, West Cott Road, Royapettah, Chennai – 14.

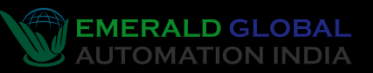

Embedded Systems Programming is Demand of Future

EMERALD GLOBAL AUTOMATION INDIA INNOVATION & TECHNOLOGY

# PCB DESIGNING

- PROTEUS
- OrCAD
- EAGLE
- ALTIUM
- FRITZING

## INDIAN GOVERNMENT AUTHORIZED TRAINING COMPANY AN ISO 9001 : 2015 CERTIFIED COMPANY

Logon to www.egai.in for more details

**ADVANCED HARDWARE & SOFTWARE DESIGNING** 

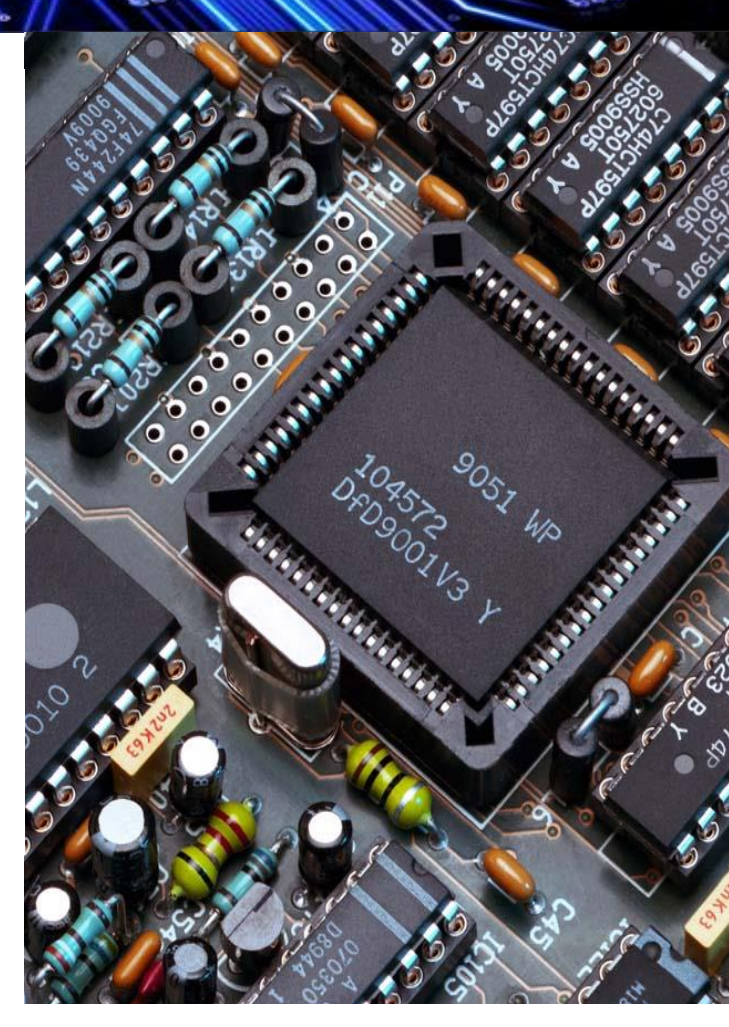

## GET TRAINED By Egai Professionals

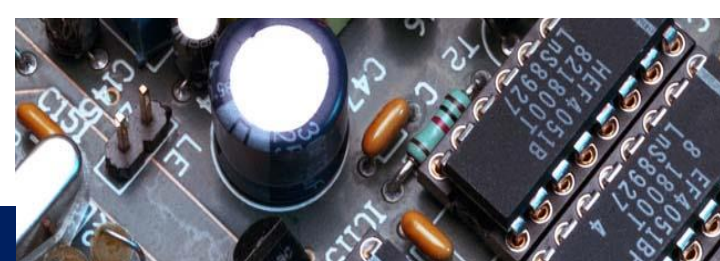

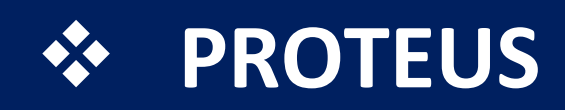

- Creating a New Project
- User Interface & Navigation in the work area
- Edit the Tittle Block
- Select and Place components from Proteus Library
- Components with Simulator Model
- Set Keyboard Shortcuts
- Manage Components
- Schematic Design
- Schematic Circuit
- Create a New Schematic Library
- Creating the Connector
- Creating the Resistors
- Creating the Potentiometer
- Creating the 555 Timer
- Connecting the Schematic

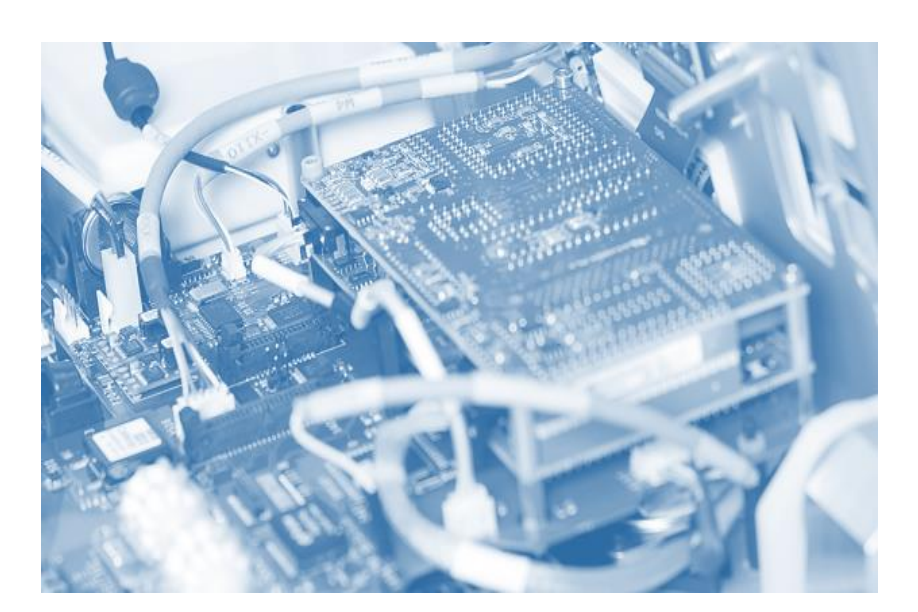

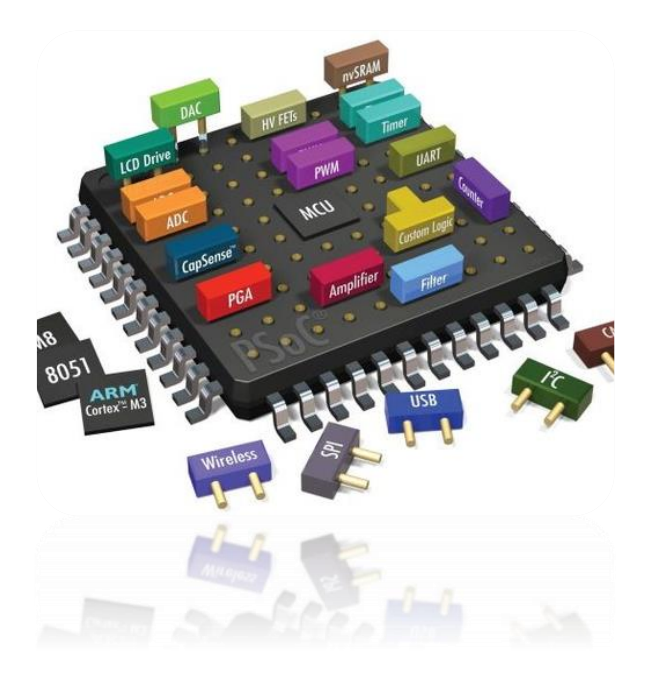

- PCB Layout
- Switching from Schematic to PCB Layout
- Basic PCB Layout Terminology
- Create a Footprint Library
- Creating the Resistors Footprints
- Creating the Potentiometer Footprint
- Creating the Diode Led Footprint
- Creating the Connector Footprint
- Creating the 555 Timer Footprint
- Placing the Footprints
- Creating the PCB Border
- Design Rule Managers
- Autorouting
- Manual Routing Tracks
- Manual Routing Vias

### **EMERALD GLOBAL AUTOMATION INDIA**

Unit No 21, 3<sup>rd</sup> Floor, Modern Towers, West Cott Road, Royapettah, Chennai – 14.

Mumbai | Chennai | Bangalore | Kochi | Indore

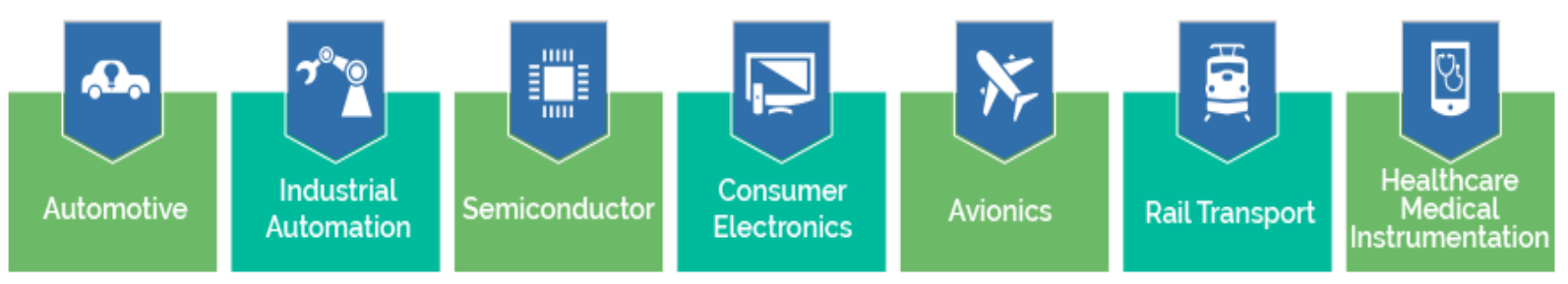

- Teardrop
- Power Plane Generator
- Adding Text and Logo
- 3D Visualization
- 3D Navigation
- Adding 3D Components

## PROTEUS

EGAI has a team of expertised professionals in the field of Embedded Designing and Hardware Programming.

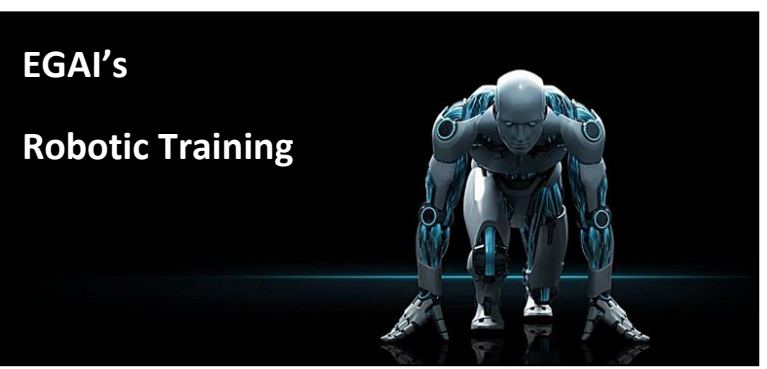

- Setting the 3D PCB
- Where to find 3D components
- Output Files
- Exporting PDF Schematic
- Exporting PDF Layers
- Generate Gerber Files

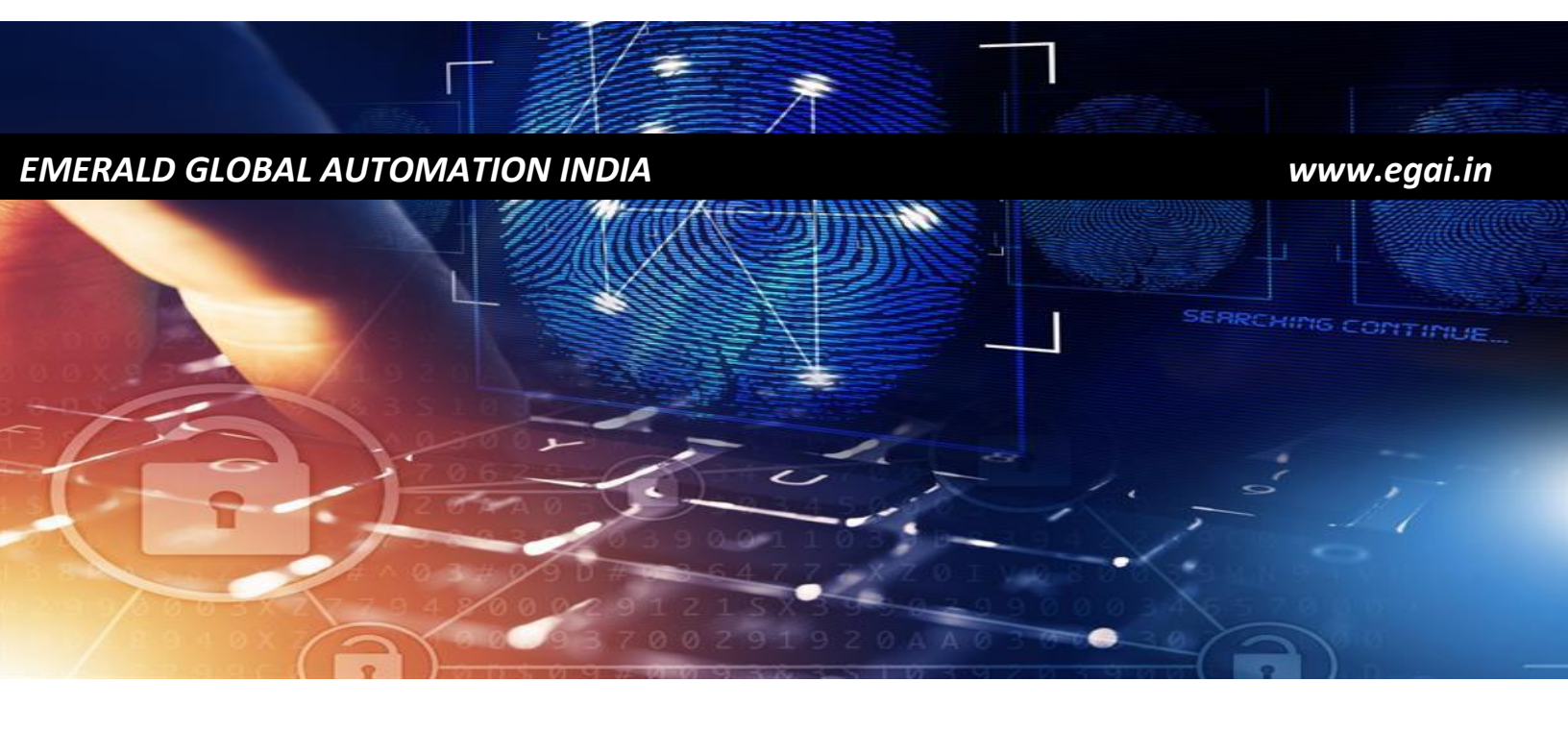

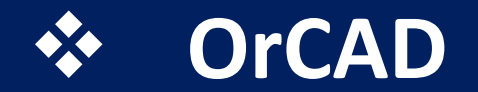

- Introduction to OrCAD Lite
- How to install OrCAD Lite
- Project #1: Fast Simple LED Circuit
- LED: Creating and simulating a schematic in Capture CIS Lite
- LED: Associating Schematic Footprints and Setting PCB Parameters
- LED: Placing Components and Routing the PCB
- LED: Generating Gerber and Drill Files and Online Check
- LED: LED Recap and Finished
- Why OrCAD/Allegro for PCB Design?
- Overview of OrCAD Capture CIS Lite
- Projects in Capture and the Design Hierarchy
- Capture CIS Part Libraries

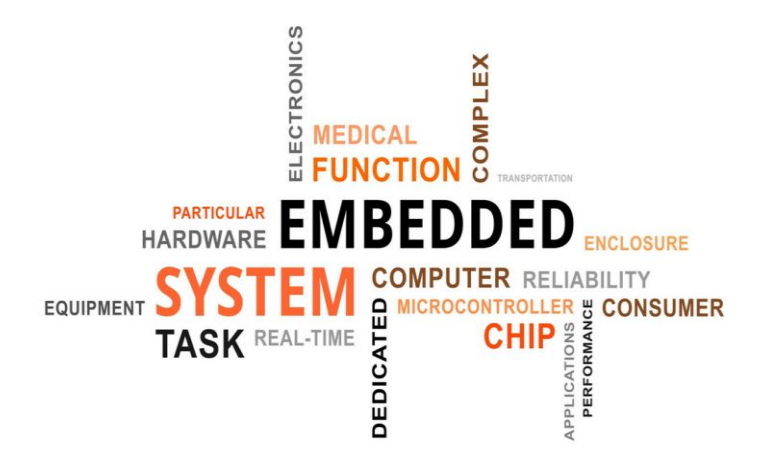

CADENCE PCB SOLUTIONS

- Placing Parts in Capture CIS
- Wiring a Schematic in Capture CIS
- Capture CIS Customization and Preferences
- Capture CIS Annotations, Text and Smart PDF
- Overview of Padstack Editor
- Through-Hole Padstacks and the editing environment
- Creating a surface mount device (SMD) padstack
- Overview of PCB Editor Lite
- Environment Setup and Grid Spacing
- Add Lines, Shapes and Text
- Constraints Manager and Vias
- Create Your First Footprint from Scratch
- Create a Footprint using Package Symbol Wizard
- Project #2 Part 1: The AstableMultivibrator 1.0 Schematic
- Overview of the AstableMultivibrator
- AMV1.0 Drawing the Schematic in Capture CIS
- AMV1.0 Simulating in PSPICE
- AMV1.0 Cleaning up the schematic
- AMV1.0 PCB Environment Setup

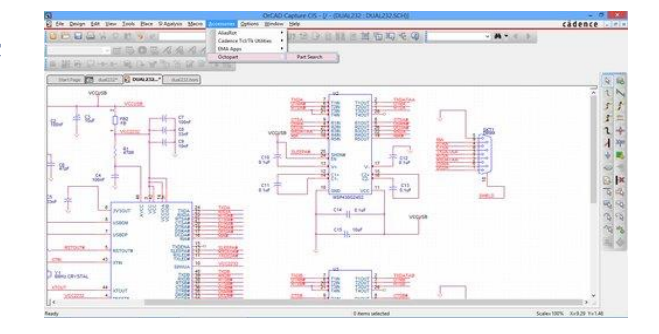

Address : Unit No 21, 3<sup>rd</sup> Floor, Modern Towers, West Cott Road, Royapettah, Chennai – 14.

- Project #2 Part 2: AstableMultivibrator Footprints
- AMV1.0 Batch Padstack Creation
- AMV1.0 Through-Hole Capacitor Footprint
- AMV1.0 Footprint for Test Points TP1, TP2
- AMV1.0 Footprint for J1
- AMV1.0 Footprint for Connecters J2, J3
- AMV1.0 Footprint for LED D1, D2
- AMV1.0 Footprint for Transistor Q2
- AMV1.0 Modifying LED Footprint
- AMV1.0 Footprint for Resistors R1, R4
- AMV1.0 Footprint for Surface Mount Transistor Q1
- AMV1.0 Footprint for Surface Mount Resistors R2, R3
- AMV1.0 Footprint for Surface Mount Capacitor C1

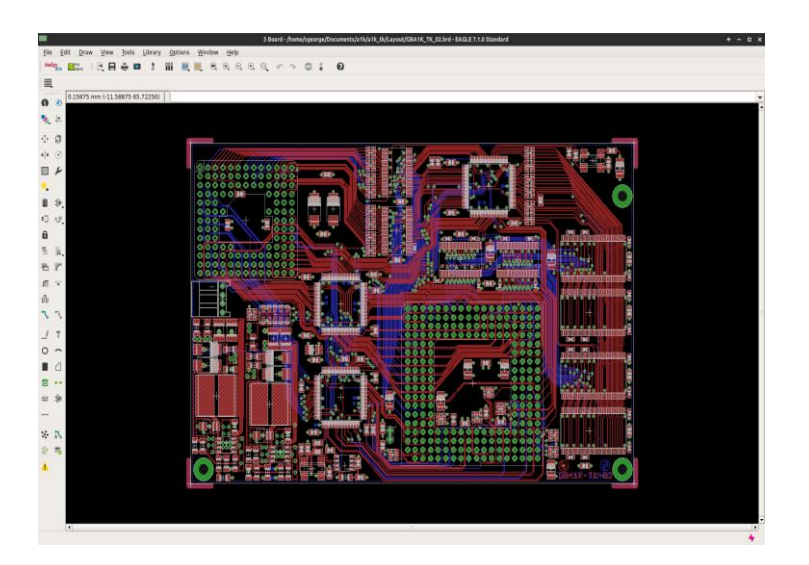

### Provide Hesen, J.C. J. JULE 1 Dirol 1231010 1 Dirol 1231010 1 Dirol 123100 1 Dirol 1231000 1 Dirol 1231000 1 Dirol 1231000 1 Dirol 12310

- Project #2 Part 3 AstableMultivibrator 1.0 PCB
- AMV1.0 Netlist & Color Views
- AMV1.0 Constraint Manager and Last Color View
- AMV1.0 Placing Parts (Part 1)
- AMV1.0 PCB Part Placement (Part 2)
- AMV1.0 PCB Editing Padstacks
- AMV1.0 Routing (Part 1)
- AMV1.0 Routing (Part 2)
- AMV1.0 Generate Silkscreen Text
- AMV1.0 Export Gerber and Drill Files
- AMV1.0 Submitting Gerber files for Manufacture
- AMV1.0 Documentation
- Project #3 AstableMultivibrator Version 2
- Intro to AMV 2.0
- AMV2.0 Schematic
- AMV2.0 Simulation
- AMV2.0 Design for Manufacture
- AMV2.0 First Footprint (IC chip)
- AMV2.0 Creating All Footprints
- AMV2.0 Setting Paths, Netlist and Fixing Footprint Errors
- AMV2.0 Placing Components
- AMV2.0 Constraints and Routing the PCB
- AMV2.0 Generating Silkscreen
- AMV2.0 Generating Gerber Files
- AMV2.0 3D Model & STEP files

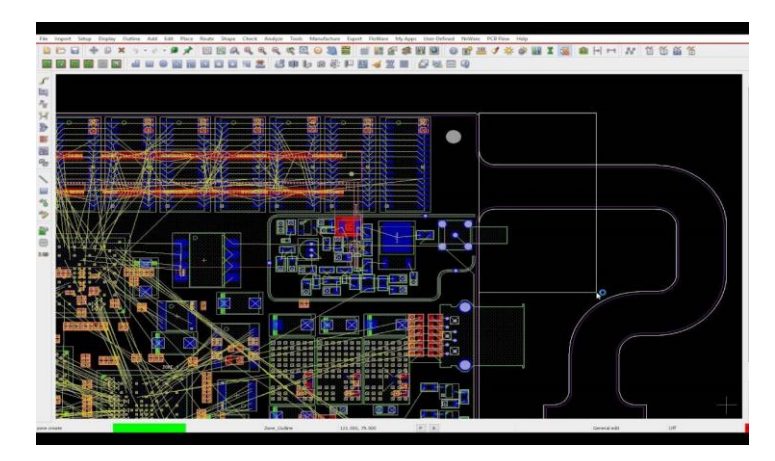

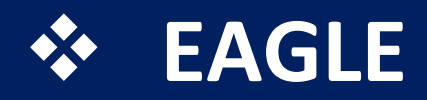

- Introduction.
  - **4** Download & setup Eagle.
- Introduction To control Panel in Eagle.
- Create your own project.
  - Create project and add schematic to your project.
  - ✤ Delete an existing project.
  - **4** Understand the difference between active and non active project.
- Start your first project on Eagle(Audio Amplifier LM386 PCB).
  - How to transfer your idea to real design and find reference to your project.
- Place components to schematic editor.
- Connect the components on schematic editor.
  - ↓ Use wire tool and connect the components in the right way.
  - ↓ Using junction tool and how to use it correctly.
- Electrical check rule for your schematic design.
- Transfer the schematic to Layout editor and arrange PCB board.
  - How to transfer schematic to PCB board and how to set the board dimensions, and arrange the components on the board.
- Route PCB components.
  - Route components together and how to set the track width and choose the layer we want to use it.
- Add Polygon, design check rule(DRC), and finishing PCB design.
  - How to add Polygon to your board and why polygon is a useful tool.
  - 4 Check design rule (DCR) to detect if there is any error in our design.
  - Finish our design and how to add text and measure dimensions of the board and components.
- More useful Layout editor tools.

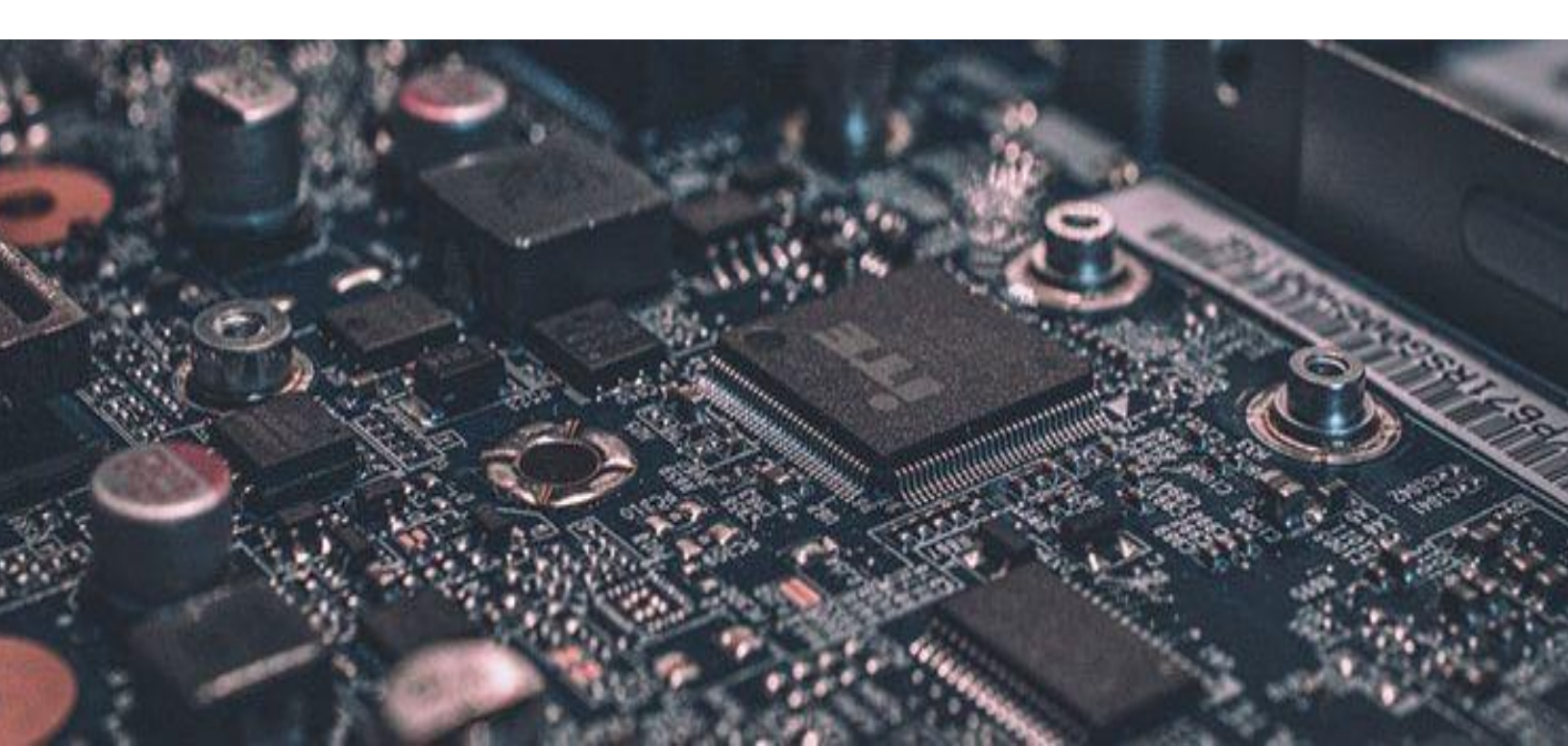

- Second project MAX7219 Seven segment driver, Improve your skills.
  - ↓ Introduction and first look to Datasheet.
  - **4** Create the project and place the schematic components.
  - Connect the schematic components using Bus line and Label Method.
- Run Electrical rule check ERC for the schematic.
- Arrange the PCB components on Layout editor.
- Routing the PCB part 1, learn how to route two Layers board.
- Routing the PCB part 2, learn how to use via on your board.
- Add polygon to your board and run the design rule check DRC.
- Finishing the PCB and add text to the board.
  - Board designing, edit the board text using SMASH tool and add some texts to the design.
- Third project Design TPS61097 Step up circuit.
- Analyze the project and first look to the datasheet
  - **4** STEP UP circuit which is used in many smart phones and electronics devices.
  - Create the project and place the schematic components.
    - **4** Create the project and create the schematic and place all components.
- Connect the schematic components.
  - **4** Connect the components together in schematic editor.
- Arrange the PCB components.
  - **4** Move to layout and arrange all the components on our PCB.
- Routing the PCB components and add Polygons.
  - **4** Routing the PCB component.
  - ♣ Add Polygon to your design.
- Finishing the PCB board design and add text to the board.
- How to create a custom library and design a custom part on Eagle.
  - **4** Select the component and first look to the Datasheet.
  - Draw the symbol for the component.
  - **4** Draw the footprint and finish the library.

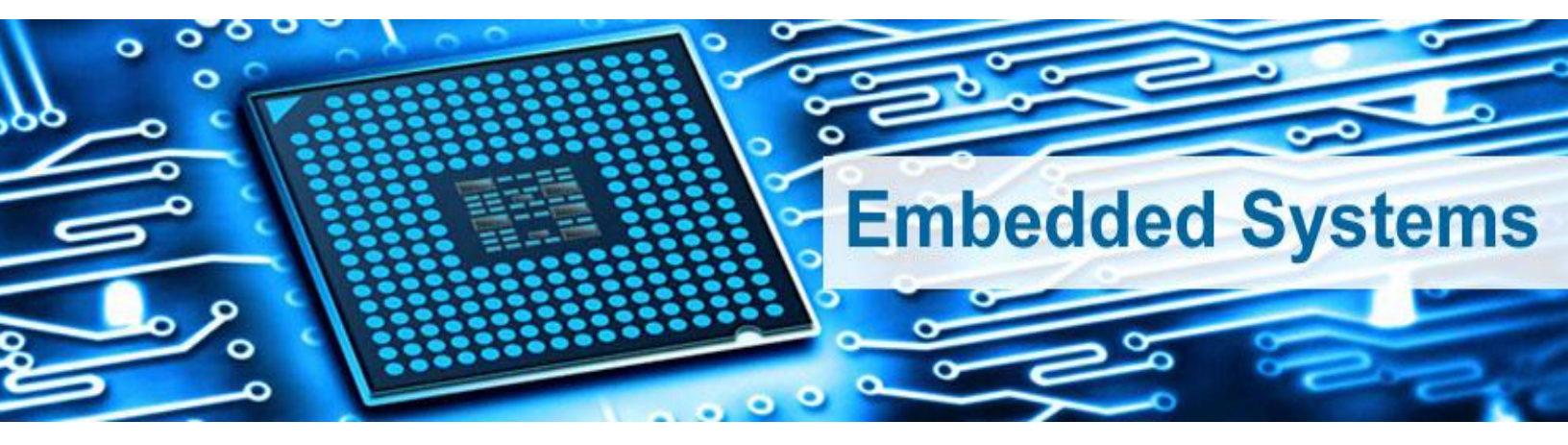

### **EMERALD GLOBAL AUTOMATION INDIA**

Unit No 21, 3<sup>rd</sup> Floor, Modern Towers, West Cott Road, Royapettah, Chennai – 14.

Mumbai | Chennai | Bangalore | Kochi | Indore

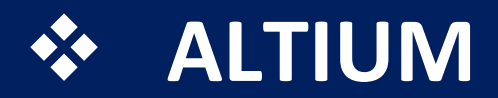

- Introduction
- How to Download and Install Altium Circuit Maker
- Schematic Design
- Adding Components to Schematic Design
- Wiring the Schematic Diagram in CircuitMaker
- Assigning Designators, Compiling Project and Cleaning up Schematic Design
- Printed Circuit Board Design
- Importing Components and Defining Board Shape
- Placing Components on the Arduino Nanite
- Design Rule Check and Multilayer PCB Components
- Design Rule Checking
- Optimizing Component Placement in Altium CircuitMaker
- Routing and Auto Routing Tiny Arduino in Circuit Maker
- Design Rule Check After Routing PCB
- PCB Design
- Generating Manufacturing Output Files
- Generating the Gerber and NC Drill Files
- Generate the Bill of Materials

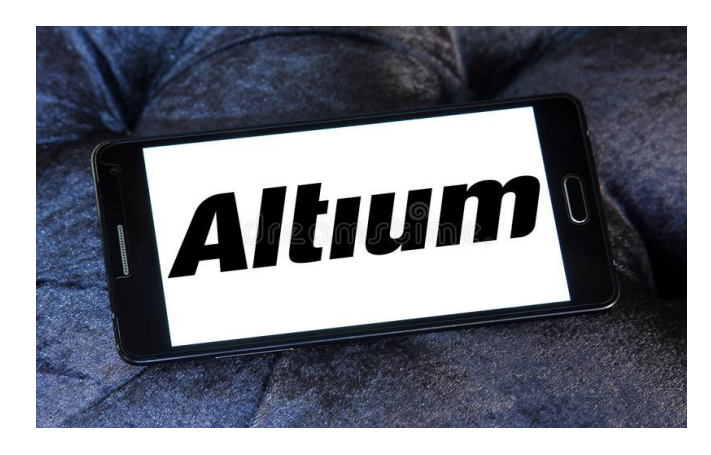

# fritzing

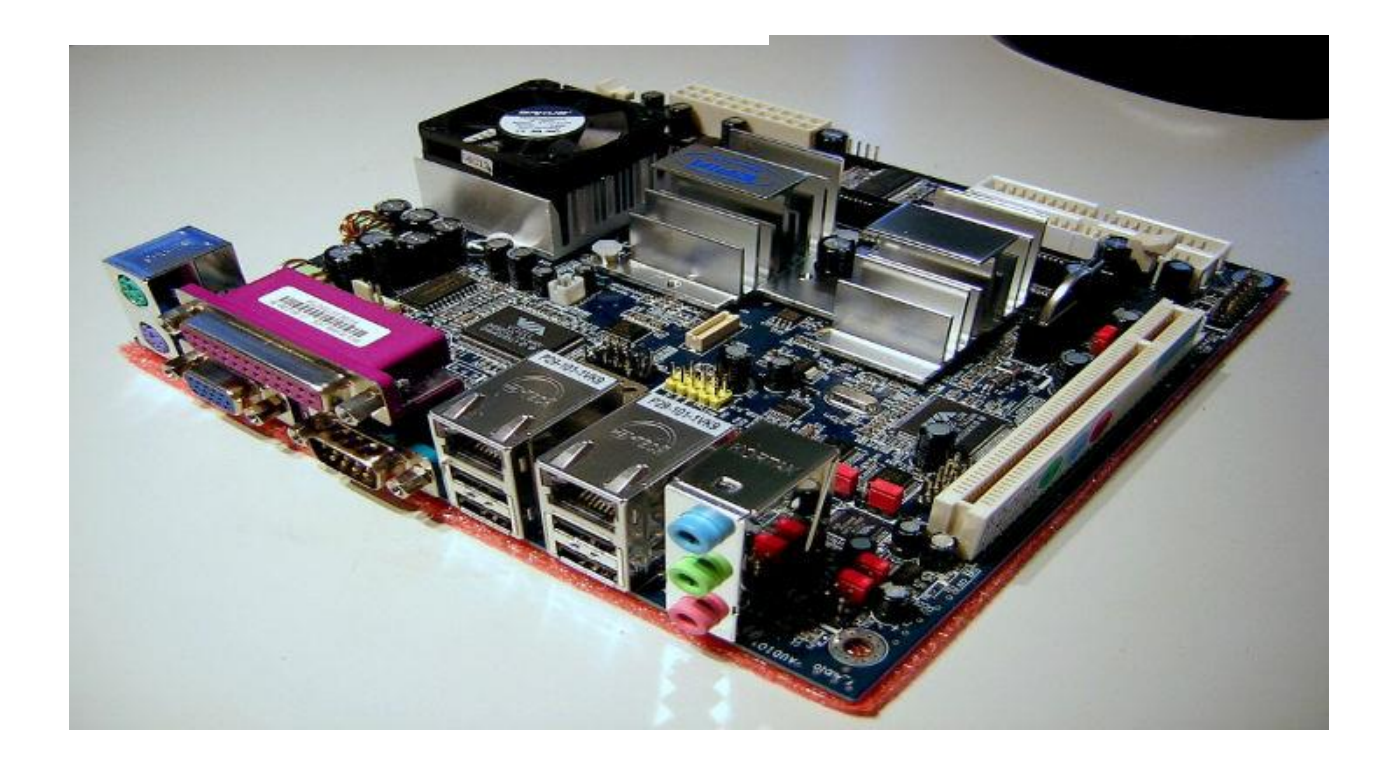

## **TRAINING PROGRAMS IN PCB DESIGN & EMBEDDED SYSTEMS**

| • | <b>CERTIFIED PCB DESIGN ENGINEER (CPDE)</b>        |                             |
|---|----------------------------------------------------|-----------------------------|
|   | <b>4</b> Duration : 30 Days                        | FOR BEST OFFERS             |
|   | <b>4</b> Fees : 25,000/-                           | CALL US AT :                |
| • | ADVANCED DIPLOMA IN PCB DESIGN (ADPD)              | 7871455923                  |
|   | 🕌 Duration : 60 Days                               | /0/1100/20                  |
|   | <b>4</b> Fees : 40,000/-                           | 7871094559                  |
| • | POST GRADUATE DIPLOMA IN PCB DESIGN (PGDPD)        | OR VISIT                    |
|   | 🖺 Duration : 90 Days                               |                             |
|   | <b>4</b> Fees : 50,000/-                           | www.egai.in                 |
| • | MASTERS IN PCB DESIGN (MPD)<br>Duration : 120 Days | Fill up the Enquiry<br>Form |
|   | 4 Fees : 70,000/-                                  |                             |
|   |                                                    |                             |
| • | CERTIFIED EMBEDDED ENGINEER (CEE)                  |                             |
|   | 🕌 Duration : 30 Days                               |                             |
|   | 4 Fees : 25,000/-                                  |                             |

- ADVANCED DIPLOMA IN EMBEDDED SYSTEM (ADES)
  - **4** Duration : 60 Days
  - **Fees : 40,000/-**
- POST GRADUATE DIPLOMA IN EMBEDDED SYSTEM (PGDES)
  - **4** Duration : 90 Days
  - **4** Fees : 50,000/-
- ADVANCED POST GRADUATE DIPLOMA IN EMBEDDED SYSTEM (APGDES)
  - **Duration : 120 Days**
  - **4** Fees : 70,000/-

### **KEY POINTS..... WHY EGAI ?**

- SPECIAL OFFERS FOR ON THE SPOT REGISTRATION
- SPECIAL GROUP DISCOUNTS
- 100% PLACEMENT ASSURANCE
- SPECIAL EMBEDDED & PCB DESIGN COMBINED PACKAGES AVAILABLE
- SPECIAL DISCOUNT & CUSTOMIZED PACKAGES FOR EDUCATIONAL INSTITUTES
- SPECIAL TRAINING PACKAGES & CUSTOMIZATION FOR CORPORATE SECTORS
- INTERNATIONAL CERTIFICATIONS & GLOBALLY VALID CERTIFICATIONS
- WE HAVE A TEAM OF SPECIALIZED INDUSTRIAL PROFESSIONALS WHO INDIVIDUALLY FOCUS AND PROVIDE HANDS ON EXPERIENCE IN ALL THE TOPICS